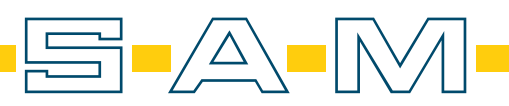

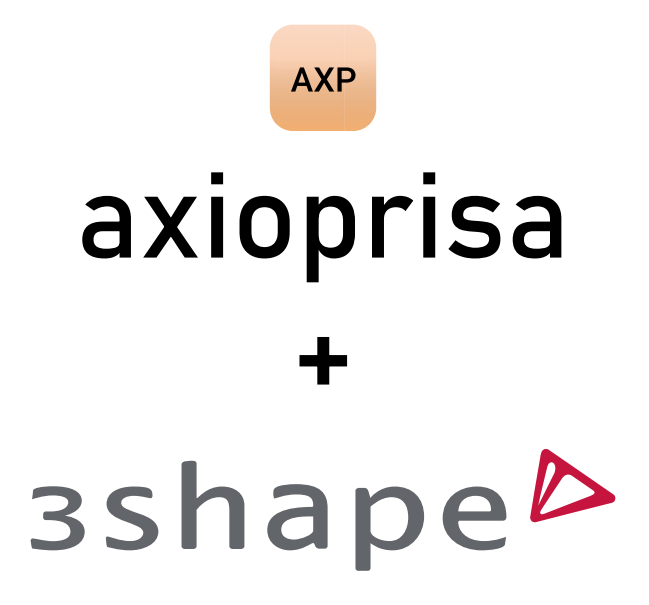

manual

# Klicke auf "Neuen Patienten" Click on "New patient"

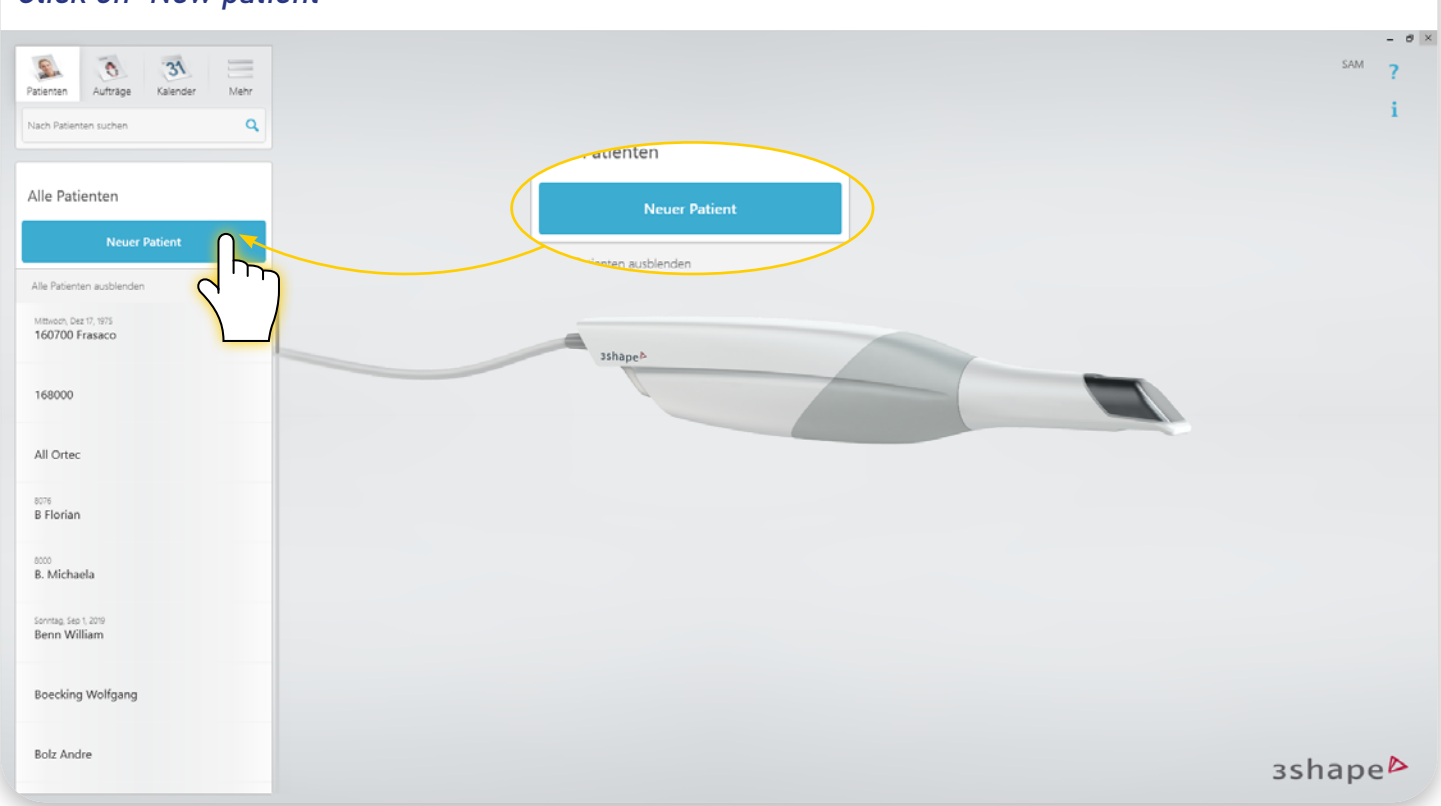

## Lege einen neuen Patienten an Create a new patient

|                                                         |                                   | SAM    | - * × |
|---------------------------------------------------------|-----------------------------------|--------|-------|
| Patenten Aufträge Kalender Mehr Nach Patienten suchen Q |                                   |        | i     |
| Alle Patienten                                          |                                   |        |       |
| Neuer Patient Alle Patienten                            | Patienten hinzufügen Patienten-ID |        |       |
| Mittoco, Dez 0, 1973<br>160700 Frasaco                  | Vorname Max 💿                     |        |       |
| 169000                                                  | Geburtsdatum MM — TT — JJJJ       |        |       |
| 8076<br>B Florian                                       | Kommentare                        |        |       |
| 000<br>B. Michaela                                      | Patientendate                     |        |       |
| Sonna, Seo 1, 2019<br>Benn William                      |                                   |        |       |
| Boecking Wolfgang                                       |                                   |        |       |
| Bolz Andre                                              |                                   | зshаре |       |

2.

#### 3. Klicke dann auf "Neuer Auftrag" um die Arbeit anzulegen Then click on "New Task" to create the assignment

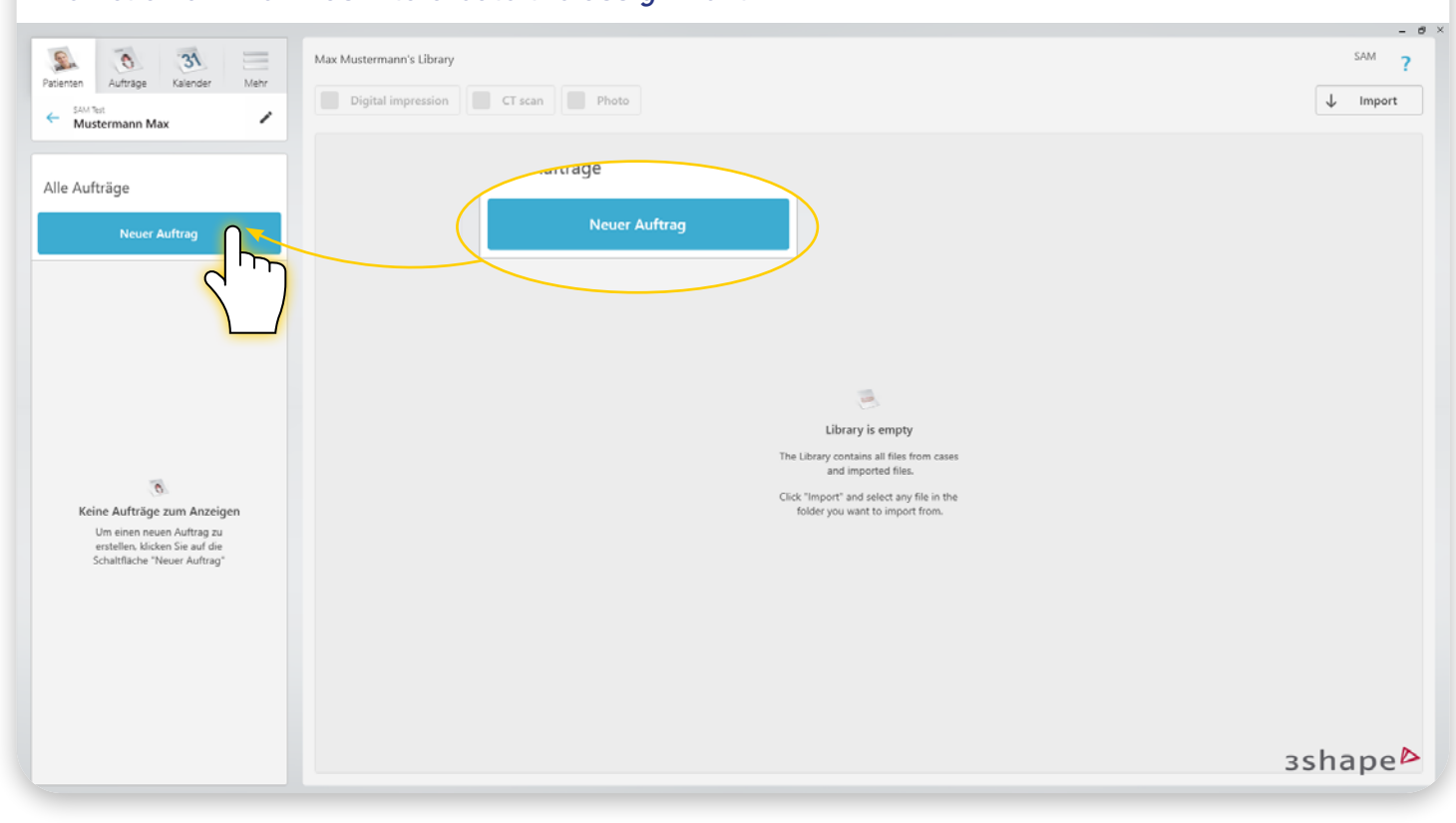

# Nun wähle eine Scan- und Versandoption Now select a scan and send option.

| Patienten Aufträge Kalen<br>SAM Teit<br>Mustermann Max                     | Store öffnen<br>Scannen und Versende | e i Branc    | <br>Was machen Sie heute? |             |                    |                 | × | SAM ?   |
|----------------------------------------------------------------------------|--------------------------------------|--------------|---------------------------|-------------|--------------------|-----------------|---|---------|
| Alle Aufträge<br>Neuer Auftrag                                             |                                      | clearcerrect | Transferres               |             |                    |                 |   |         |
|                                                                            | 3Shape EventLab                      | ClearCorrect | TZ Dental                 |             |                    |                 |   |         |
|                                                                            | Alles Weitere                        |              |                           |             |                    | Organisieren ⊕↑ |   |         |
| 0<br>Keine Aufträge zum A                                                  |                                      |              | #860,023 <sup>00</sup>    |             |                    |                 |   |         |
| Um einen neuen Auftr<br>erstellen, klicken Sie a<br>Schaltfläche "Neuer Au | Model Maker                          | Smile Design | Treatment Simulation      | Status Scan | Patient Monitoring |                 |   |         |
|                                                                            |                                      |              |                           |             |                    |                 |   |         |
|                                                                            |                                      |              |                           |             |                    |                 |   |         |
|                                                                            |                                      |              |                           |             |                    |                 |   | ashape⊳ |

#### 5. Lege deine Arbeit an und fülle alle erforderlichen Felder aus *Create your work and fill in all required fields*

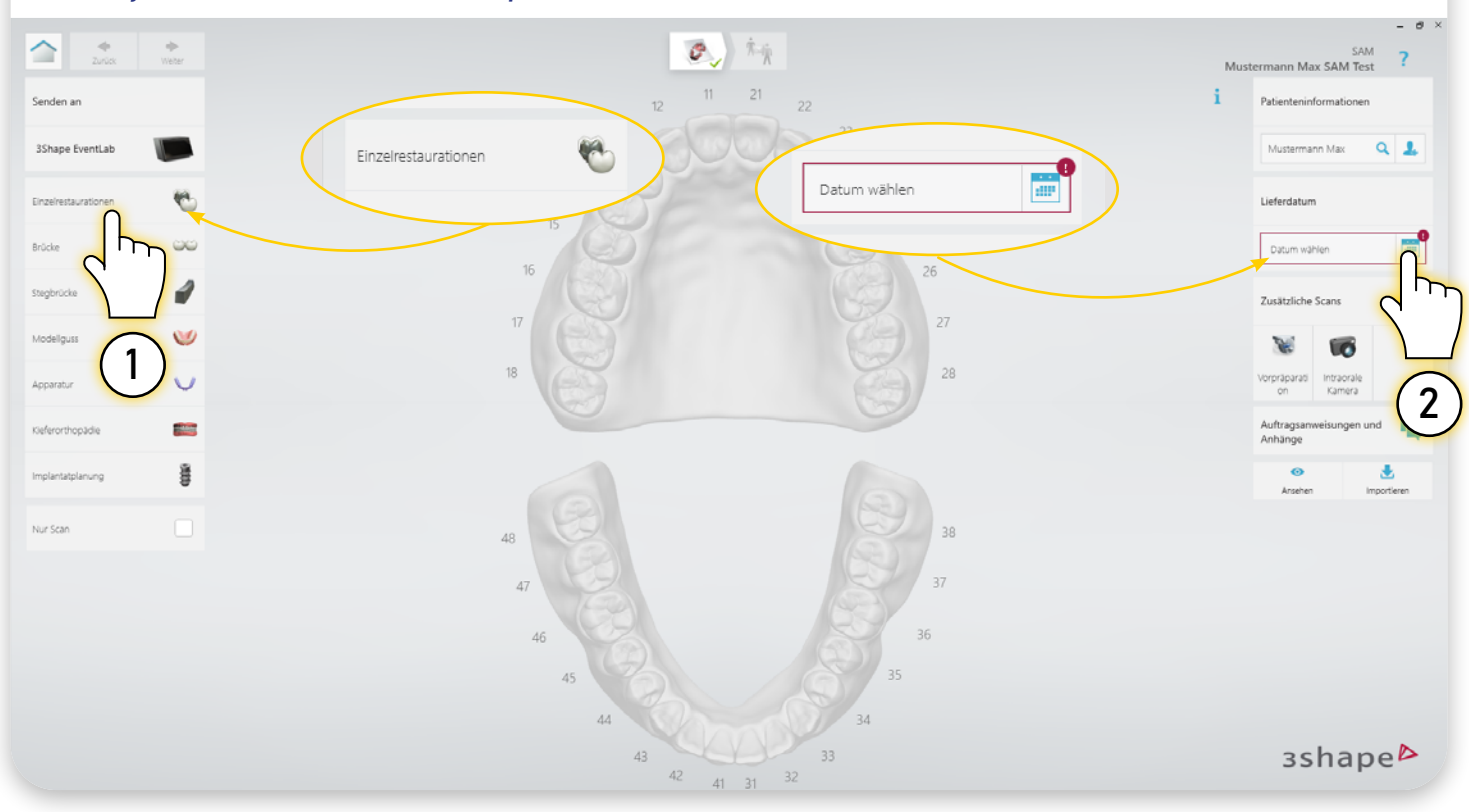

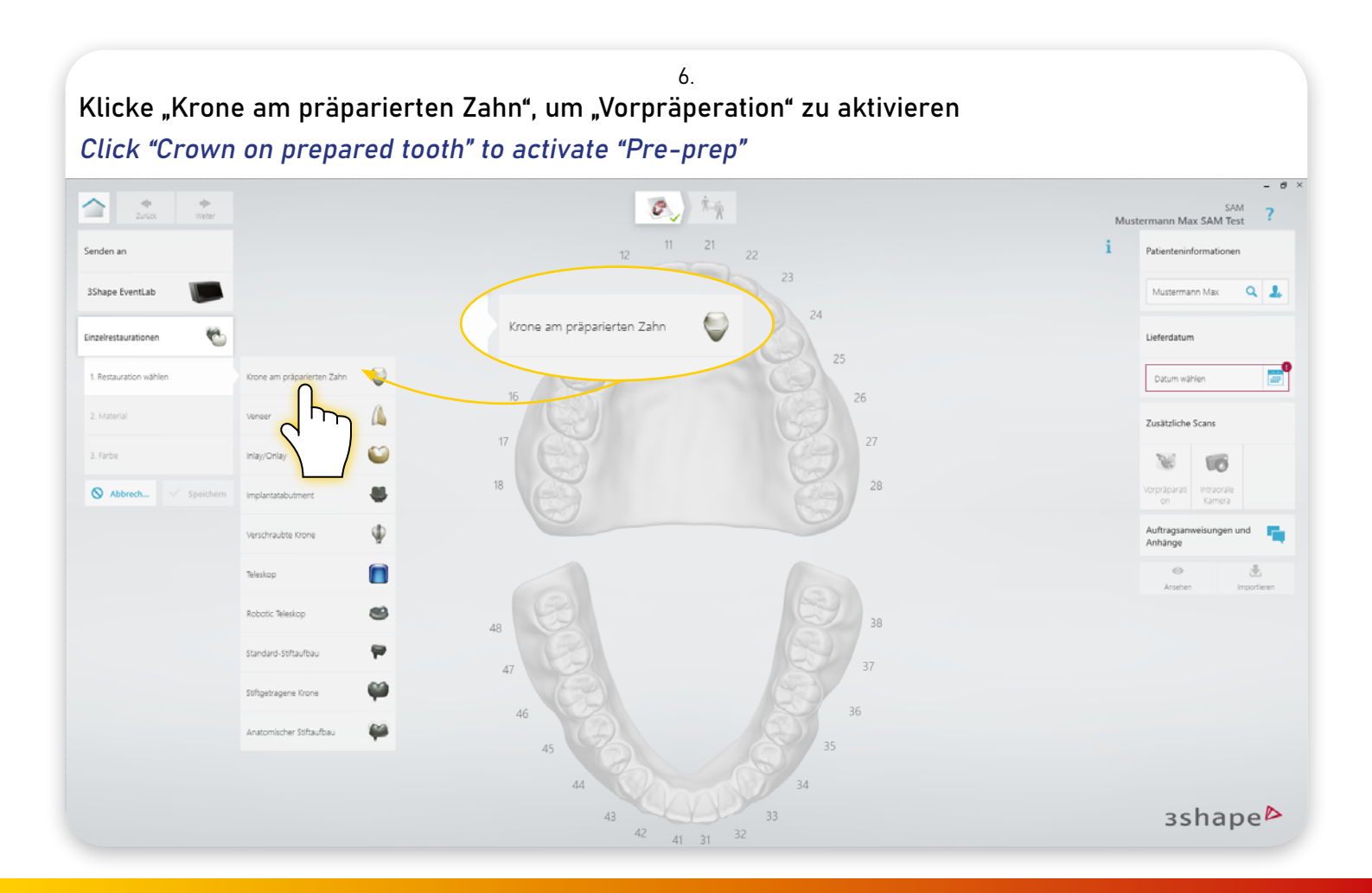

Wähle eine Zahn im Inzisalbereich, 12-13 / 22-23 ist optimal. Danach "Speichern" klicken. Select a tooth in the incisal area, 12-13 / 22-23 is optimal. Then click "Save".

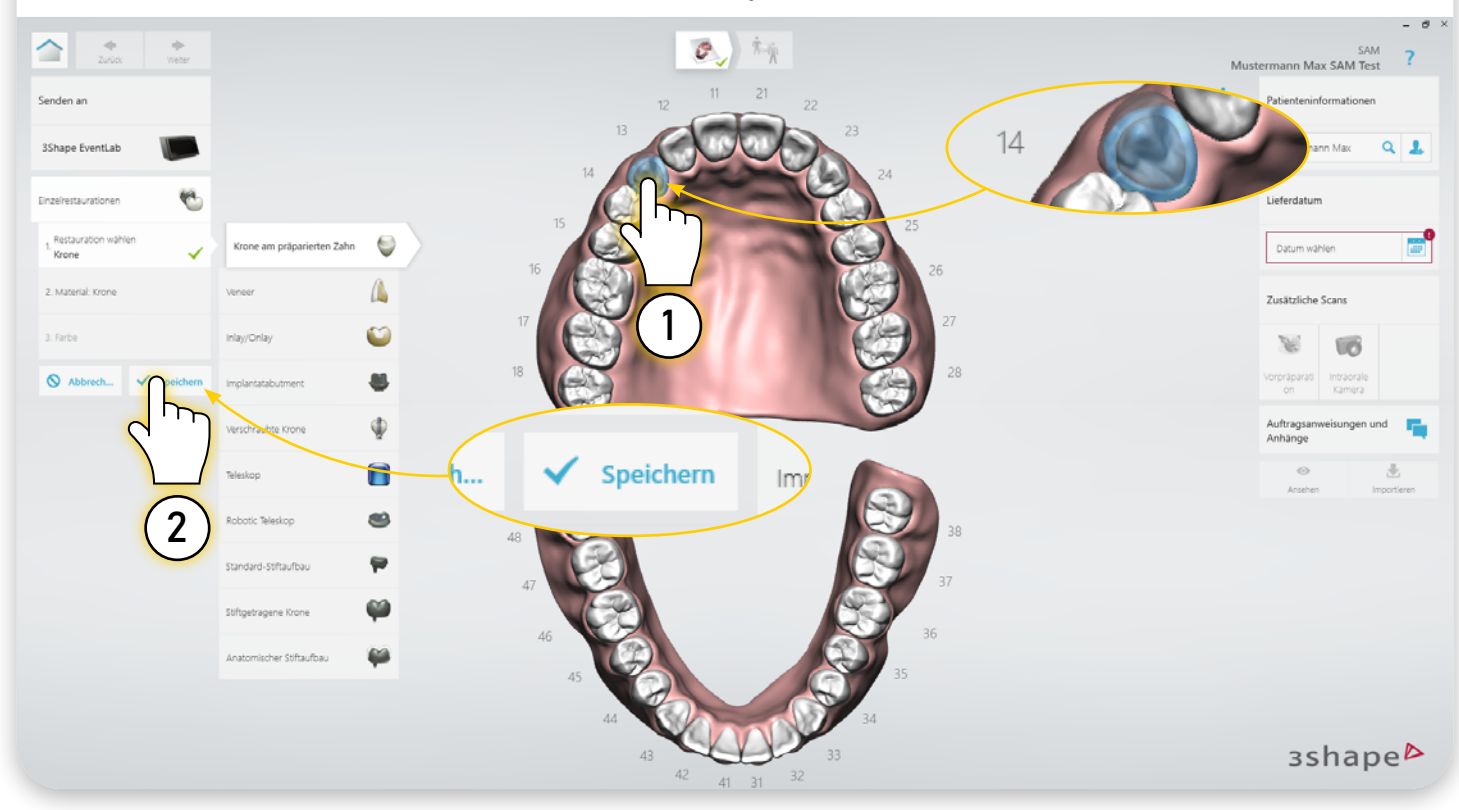

8. Danach wählt man die Vorpräperation auf der rechten Seite aus und klickt auf "Weiter" oben links After that, select the pre-preparation on the right side and click "Next" in the upper left corner

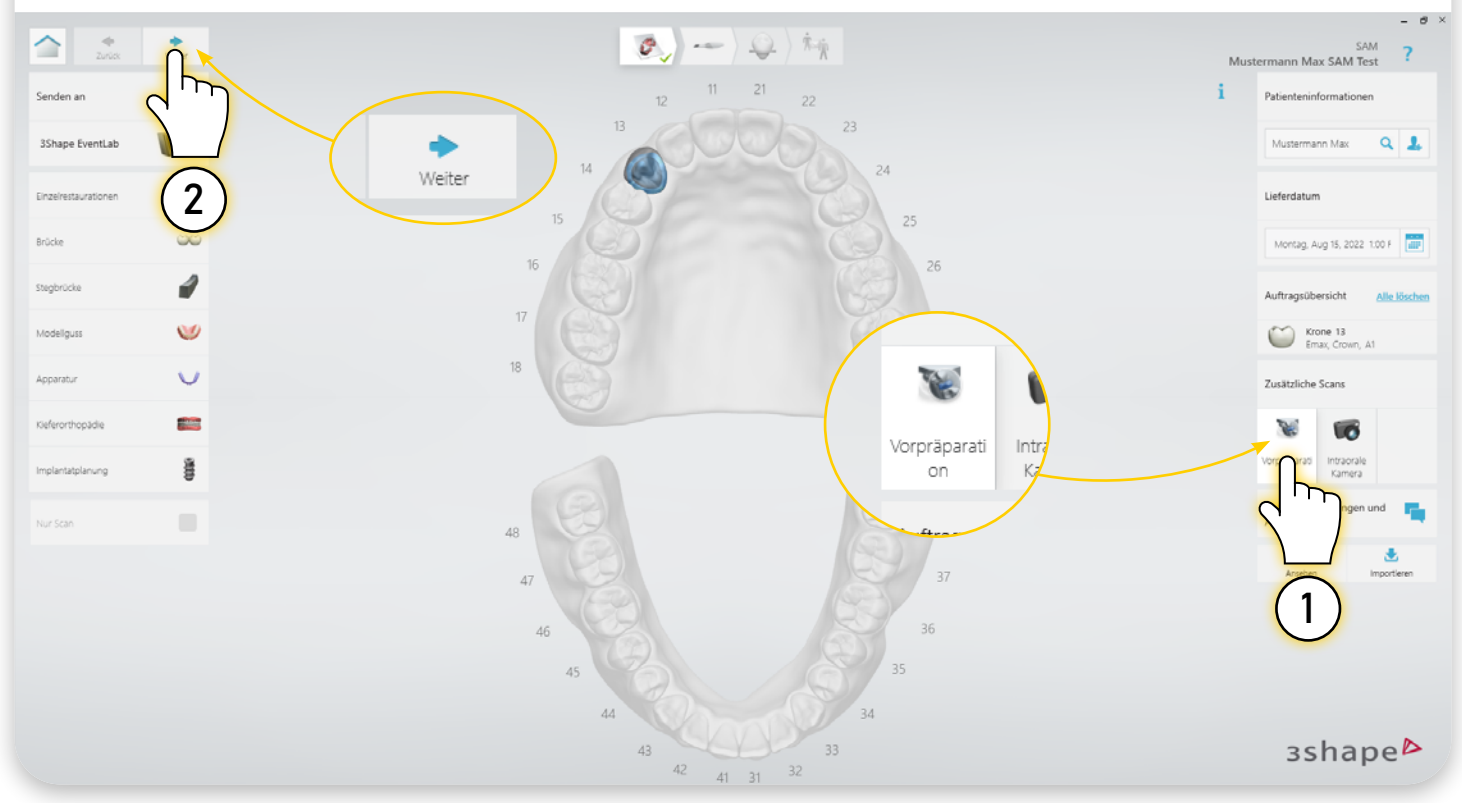

#### 9. Nach Ihrem üblichen Scanvorgang müssen Sie einen neuen Okklusionsscan erstellen After your standard scan process, you need to create a new occlusionscan

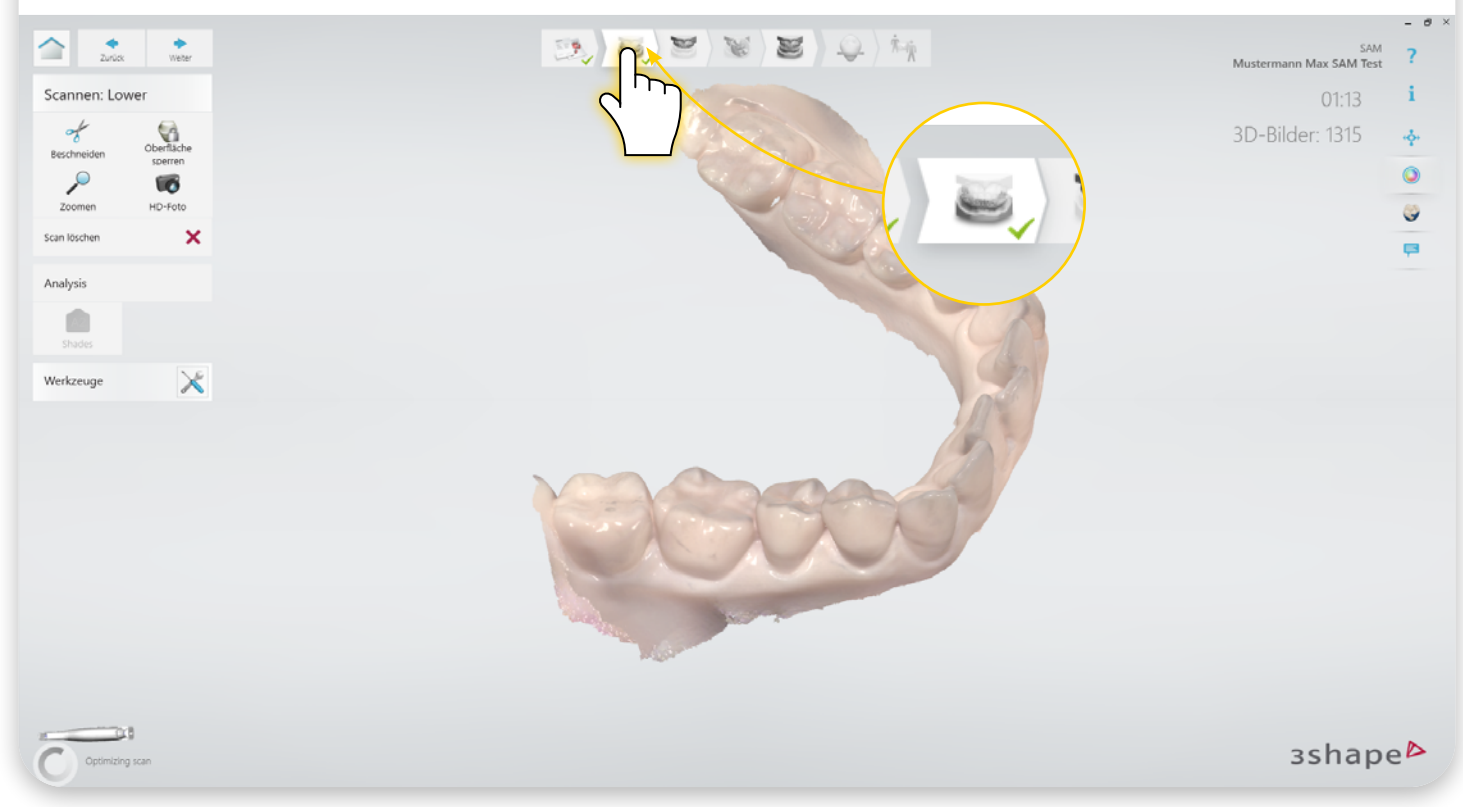

#### <sup>10.</sup> Wechsel zum nächsten Scan. Schalte nun die "Al" aus, durch öffnen der Werkzeuge links und durch das setzen des Häkchens bei "Al Scan".

# Switch to the next scan. Now turn off the "AI" by opening the tools on the left and by deselecting the check mark at "AI Scan".

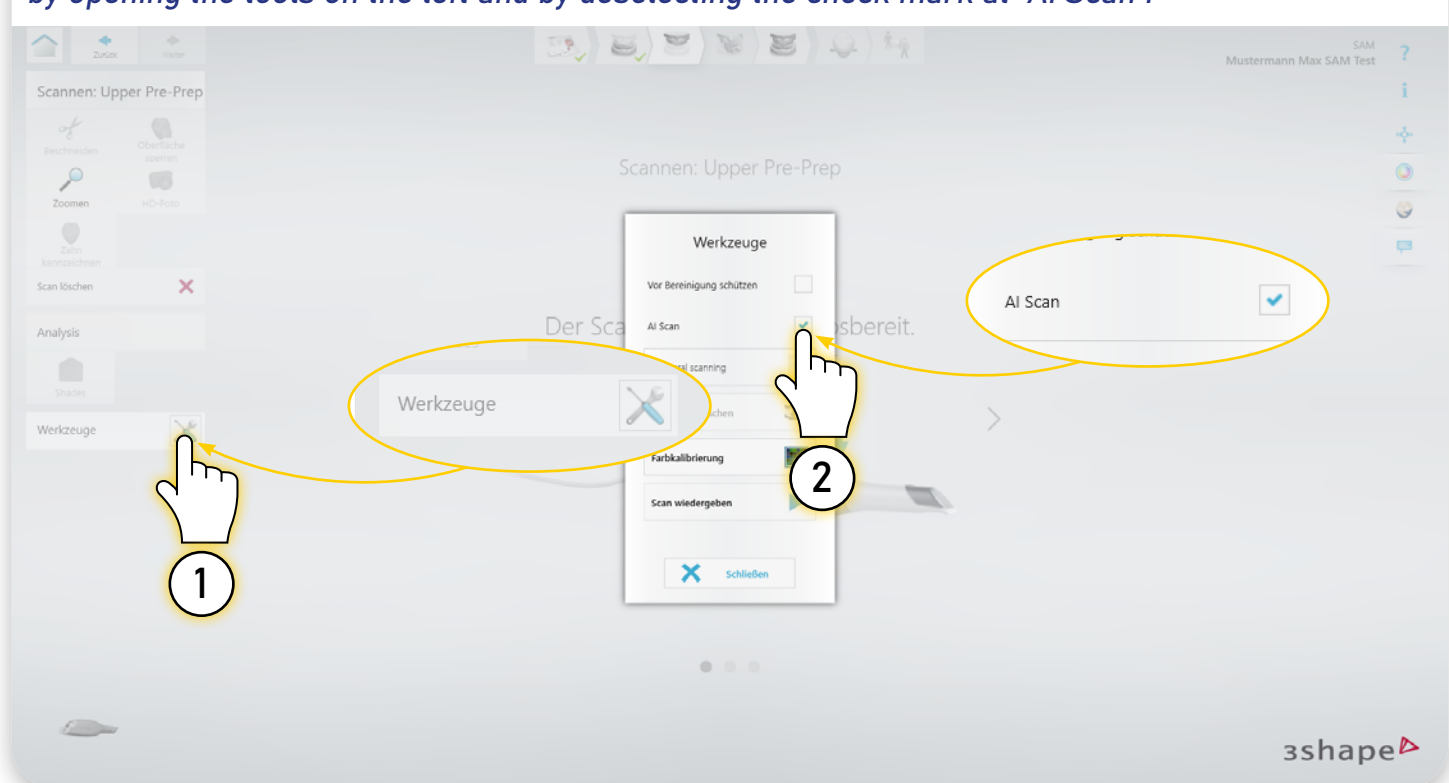

# Silikon auf den AxioJig auftragen Put the silicon on the AxioJig

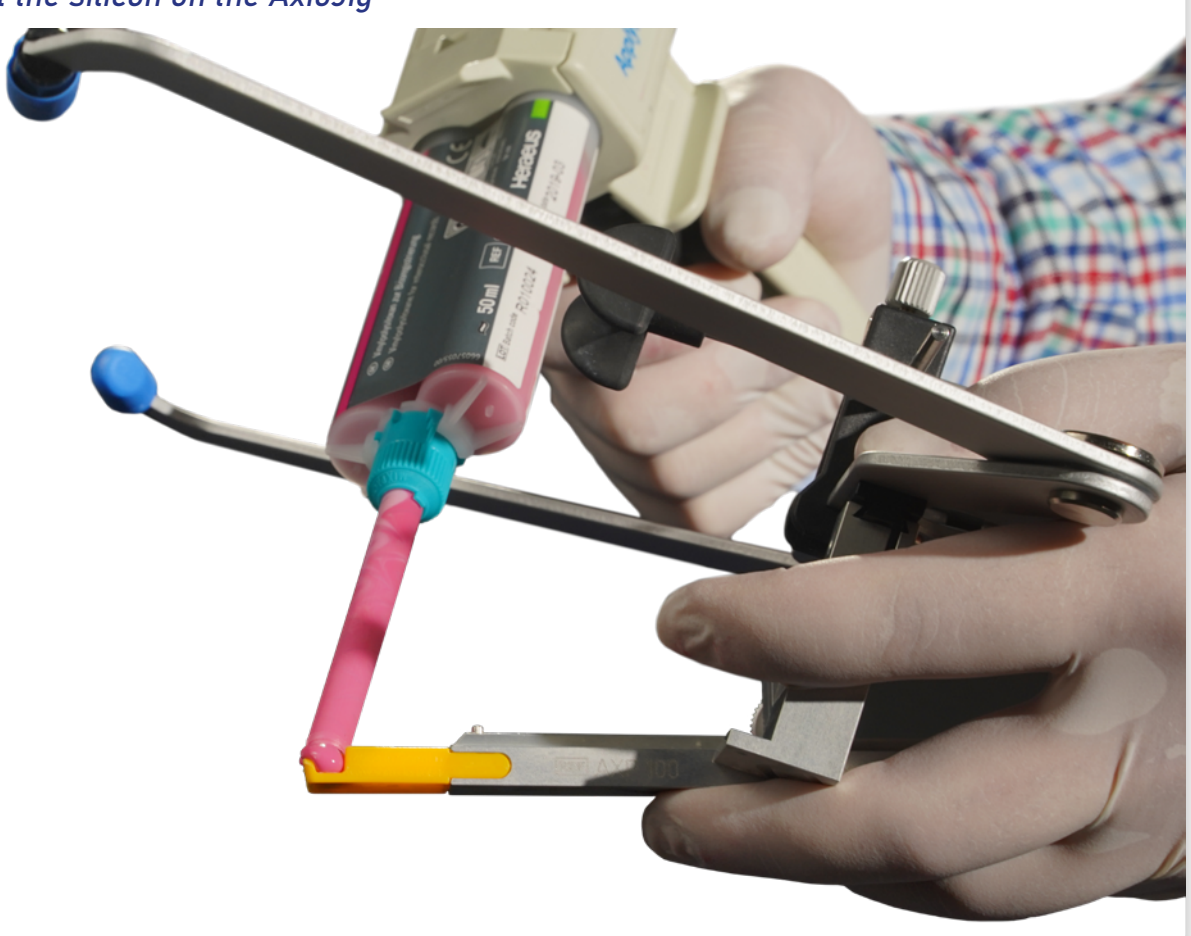

11.

12.

Transferbogen am Patienten ansetzen Place the transfer bow on the patient

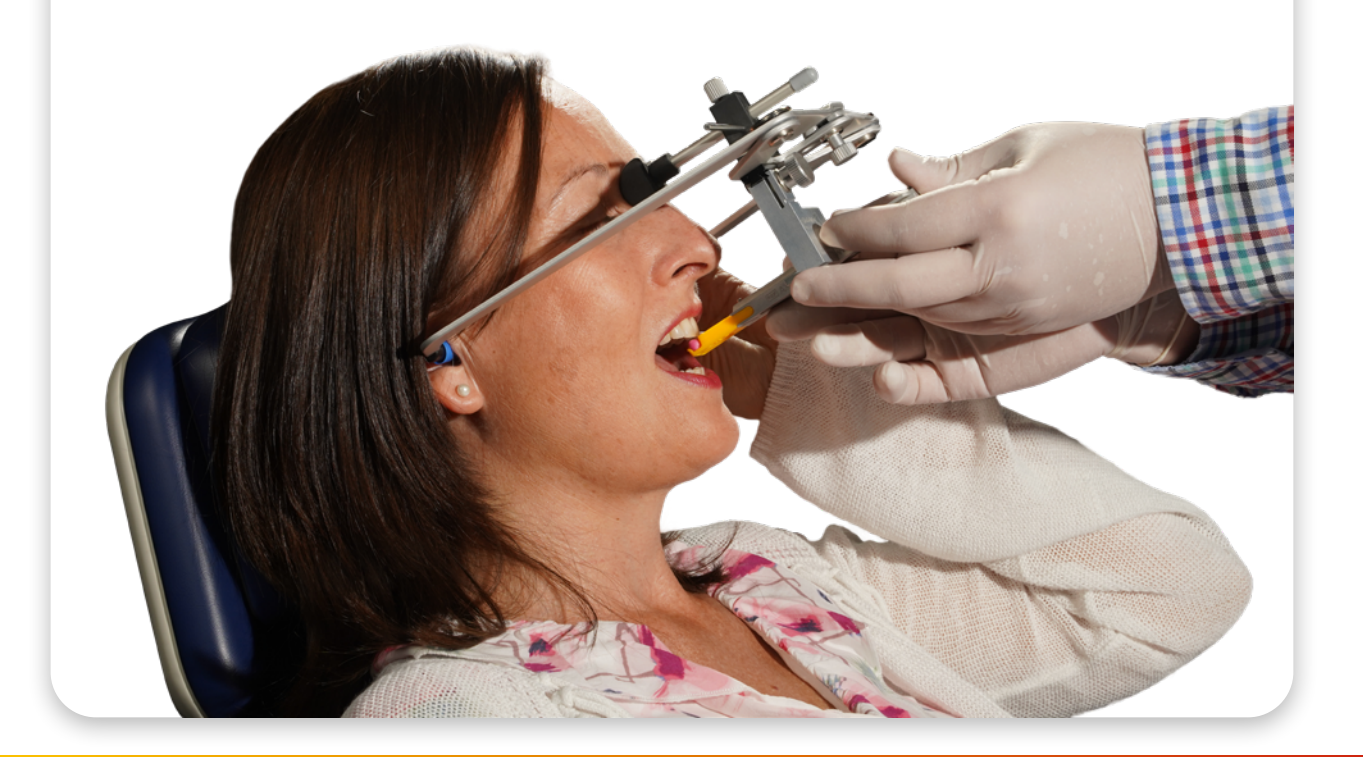

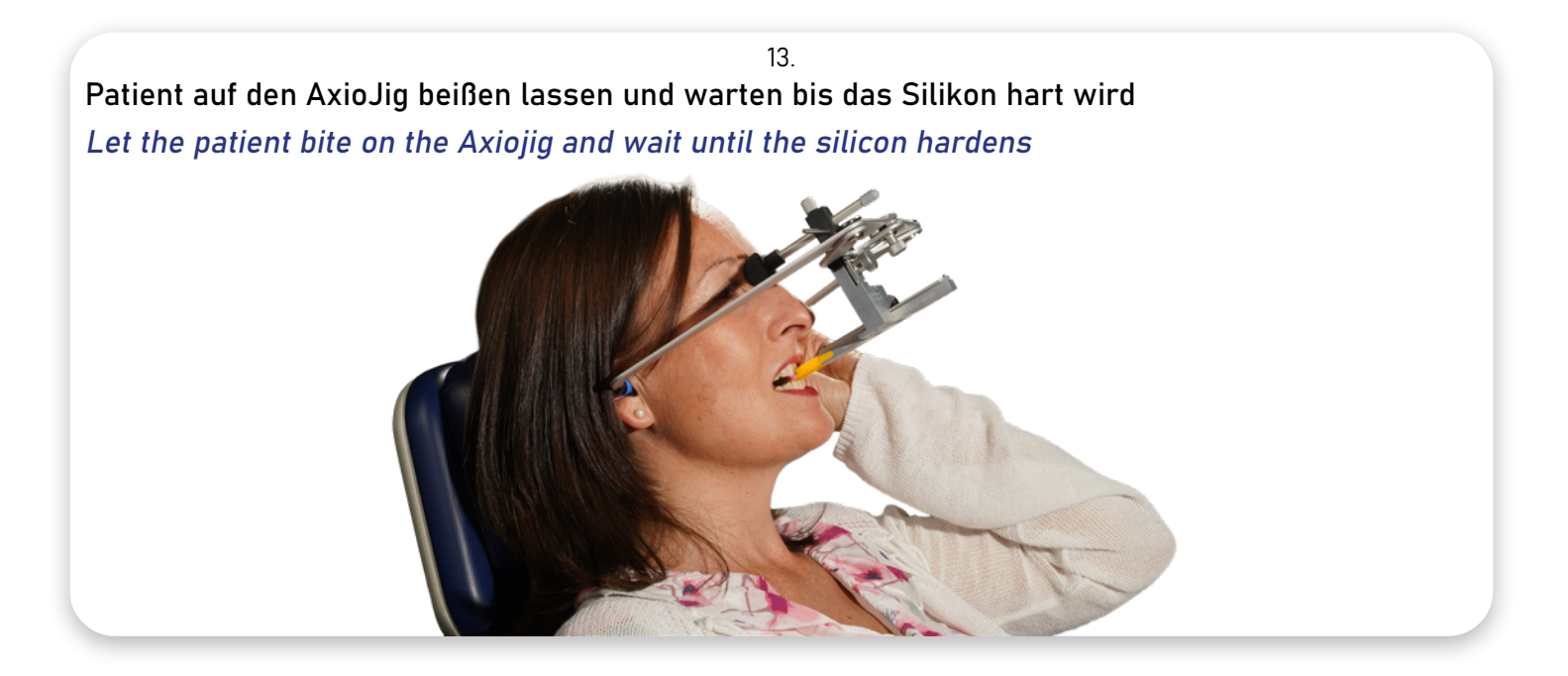

14.

AxioPrisa mit dem Oberkiefer scannen Scan AxioPrisa with the upper jaw

Siehe Karte (16.) für die Softwareansicht.

Check card (16.) for software view.

15.

Wenn der Scanvorgang abgeschlossen ist, nehmen Sie den Transferbogen vom Patienten ab When the scan process is completed, remove the transfer bow from the patient

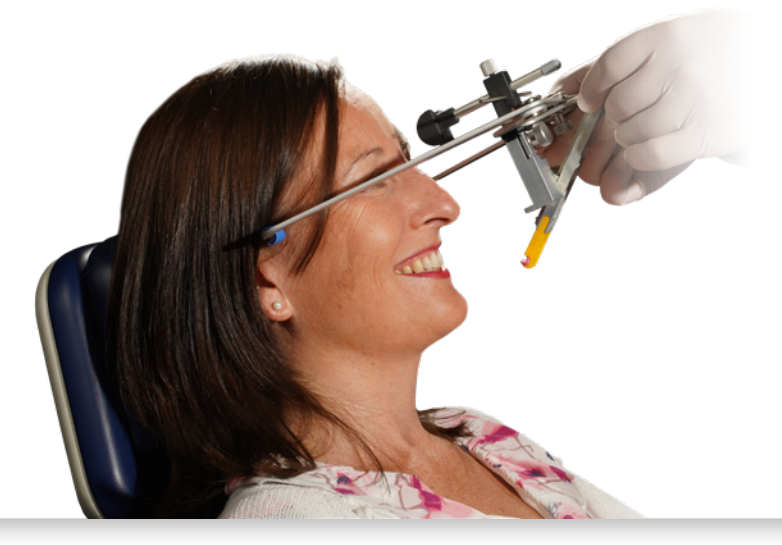

#### 16. Scannen bis zum Landingpad am Ende des AxioPrisa mit einem Teil des Oberkiefers Scan the landig pad at the end of the AxioPrisa with a part of the upper jaw

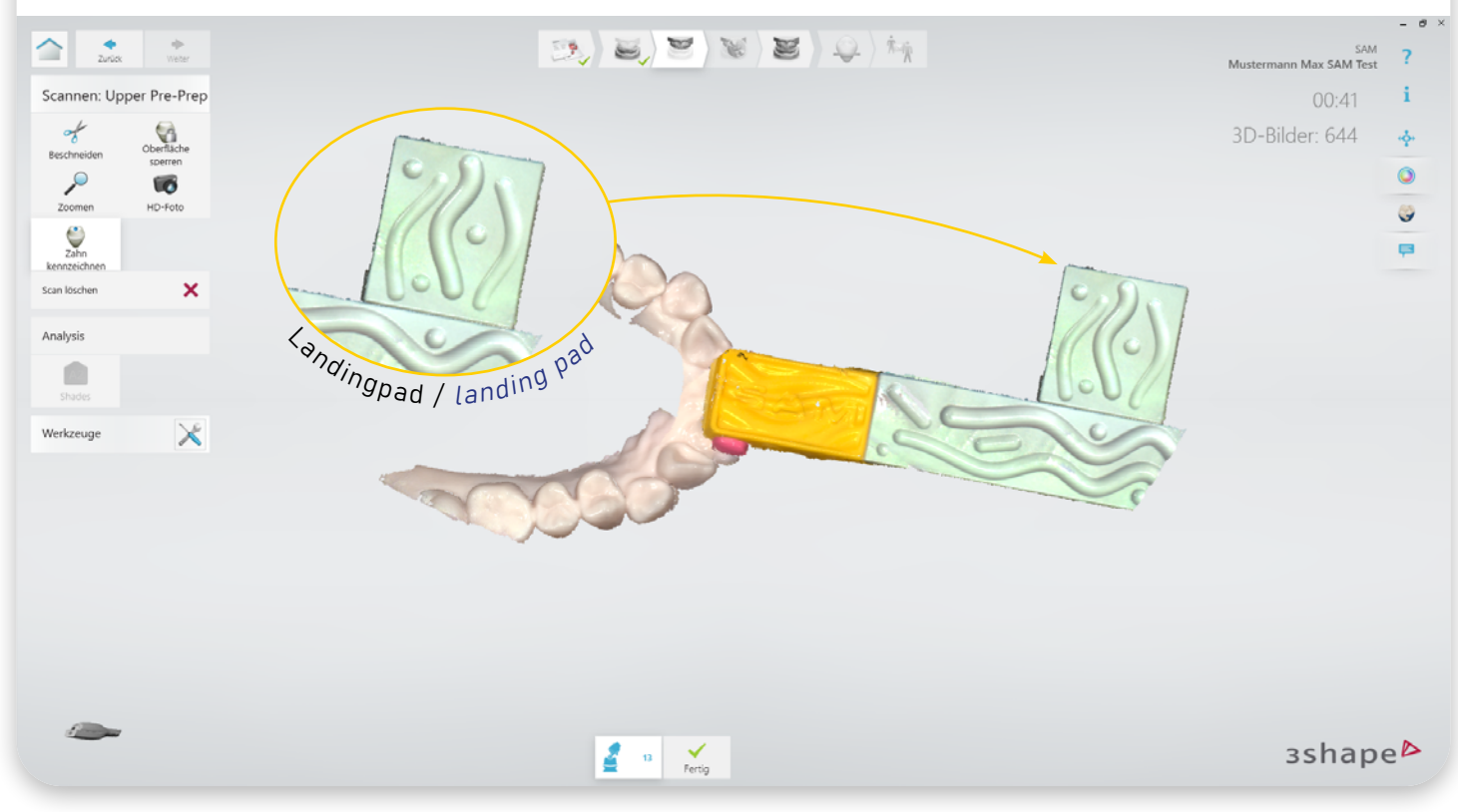

Markiere nun den als "präparierten Zahn" angelegten Zahn und wechsel zum nächsten Scan. After finishing this process you need to end the case.

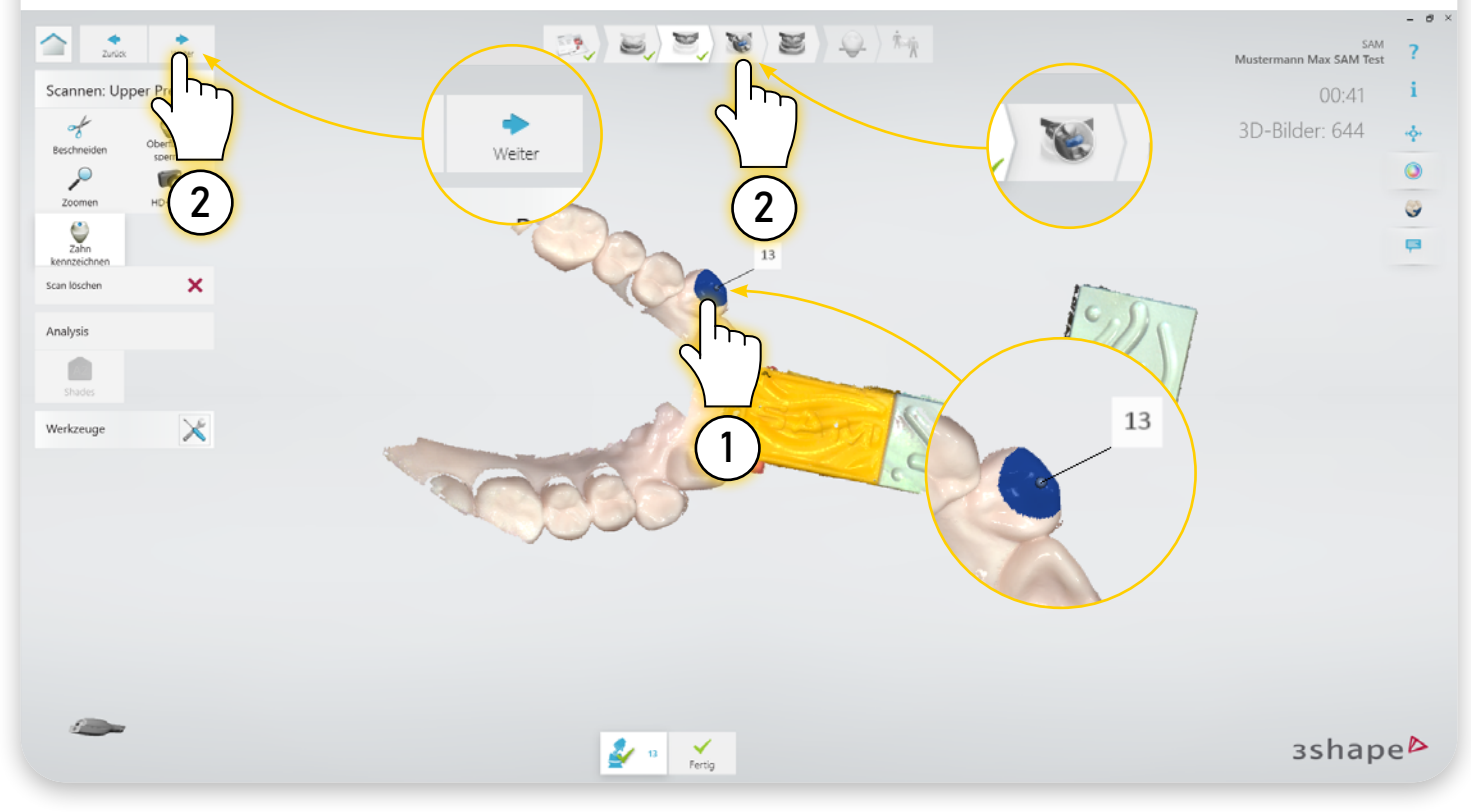

# Hier wird der Oberkiefer gescannt. Wenn der Bissgabelträger langsam ausgeblendet wird, ist das kein Problem. The upper jaw is scanned here. If the bite fork carrier is slowly faded out, it is not a problem.

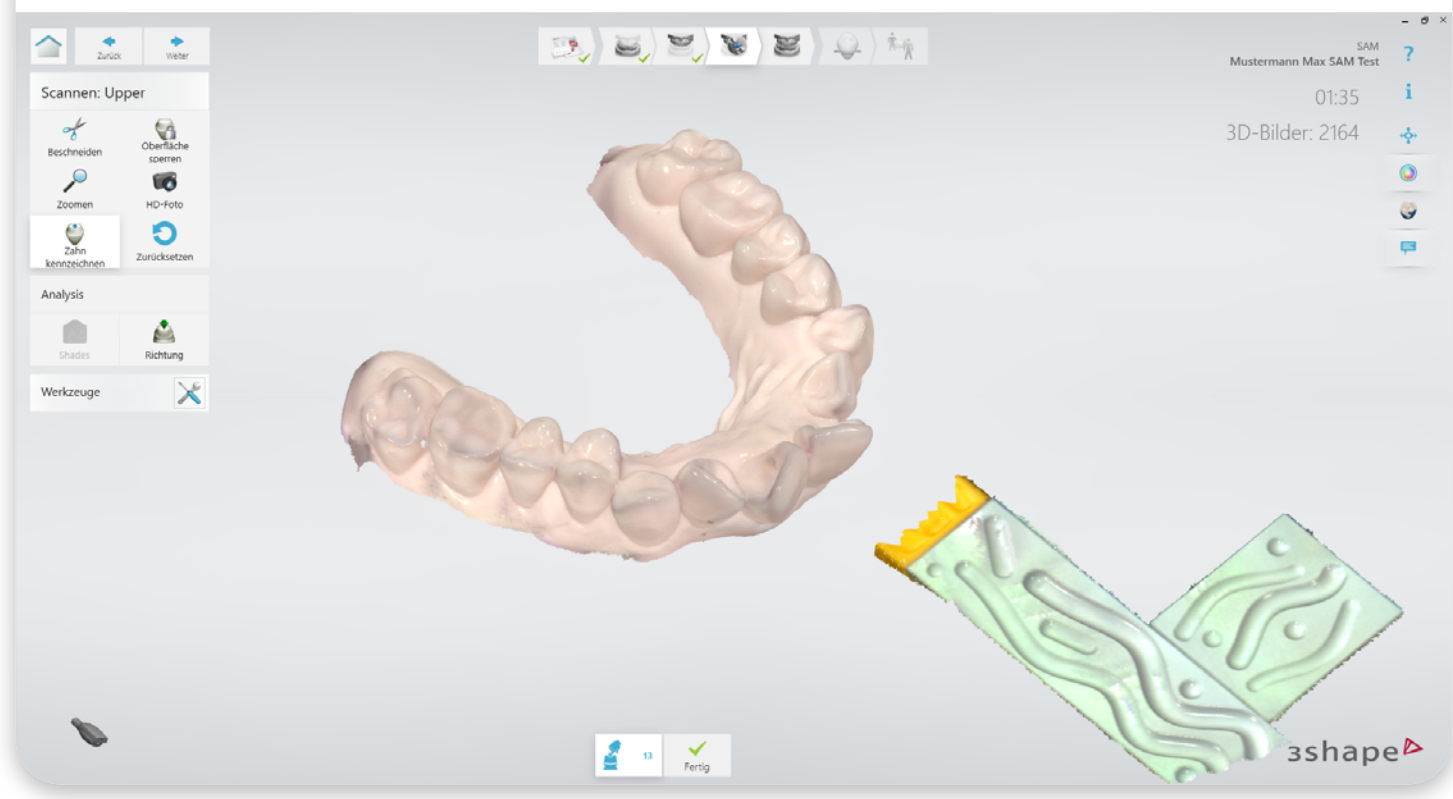

#### 19. Markier nun den "präparierten Zahn" wieder. When the process is ready "Scan Completed", than click on "Order". **d** Zurück 2 8 2 Q ) 🍂 $\widehat{}$ \* 5. 5 SAM Mustermann Max SAM Test ? Scannen: Upper i 3D-Bilder: 2164 ÷ ٥ 13 9 Zahr O Analysis <u>شم</u> X Werkzeuge зshape⊳

20. Anschließend wird der Vestibulärscan durgeführt, dieser kann mit oder ohne Registrat erfolgen. The vestibular scan is then performed; this can be done with or without a registration.

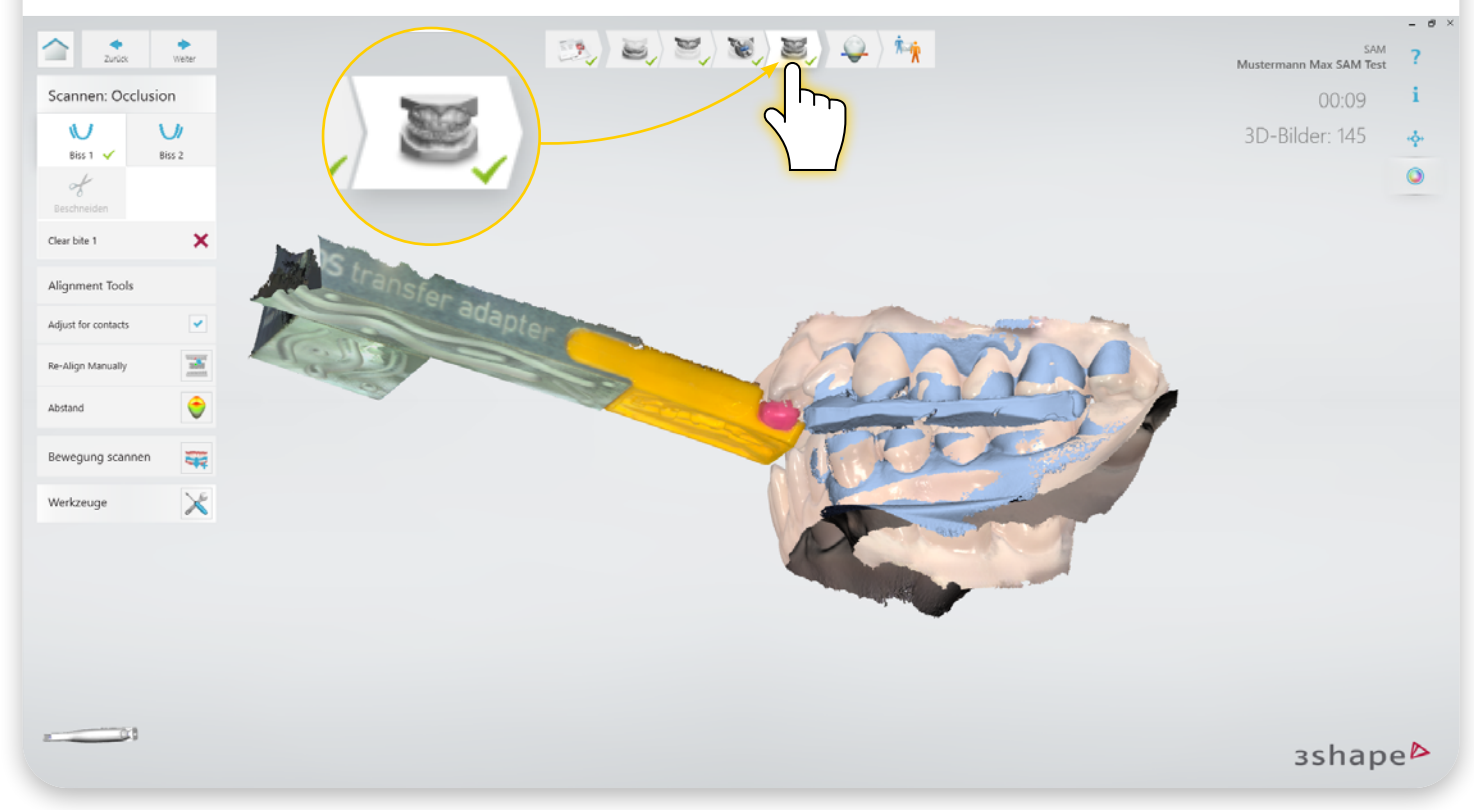

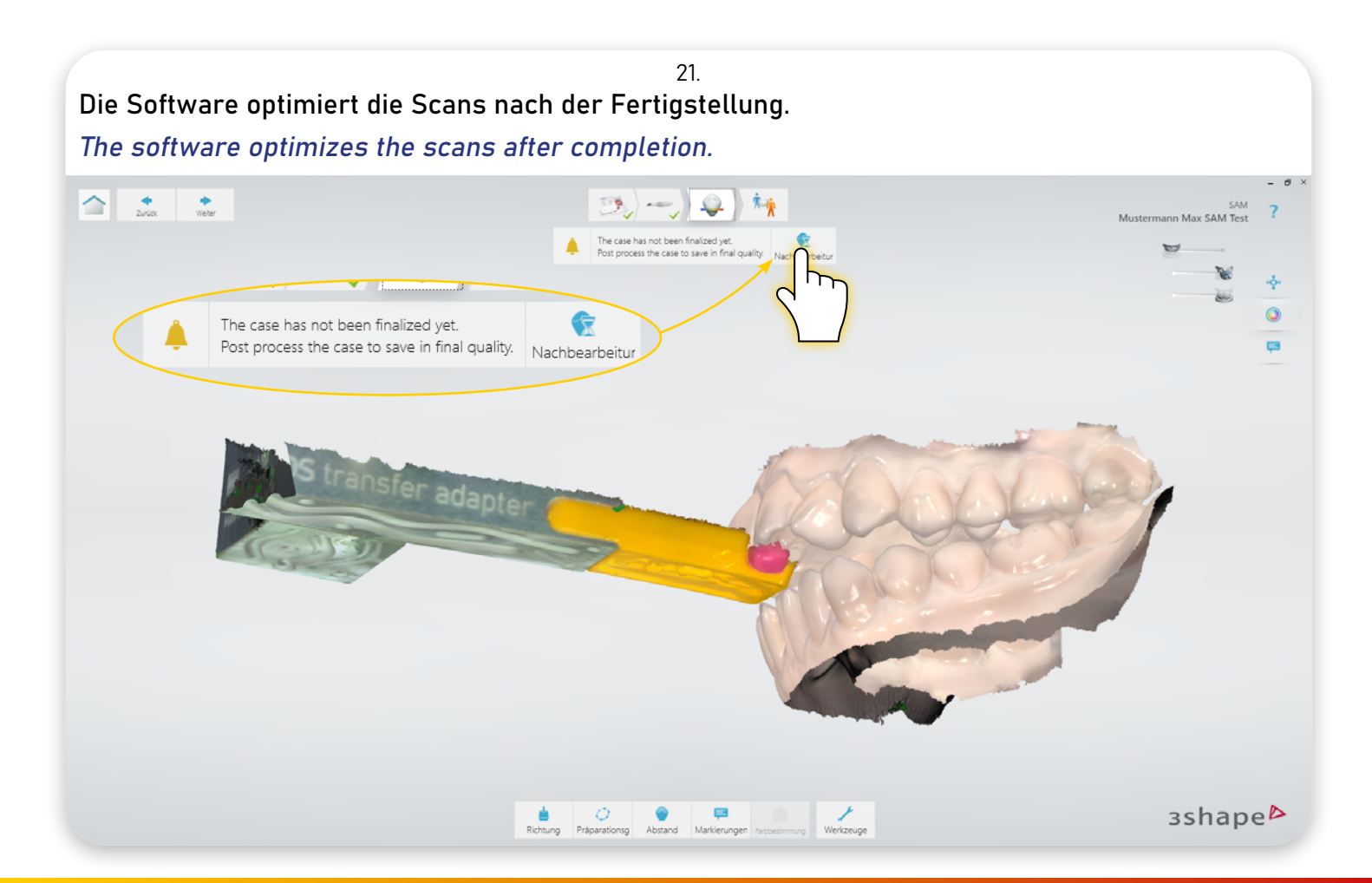

#### 22. Warte bis dieser Prozess abgeschlossen ist.

The vestibular scan is then performed; this can be done with or without a registration.

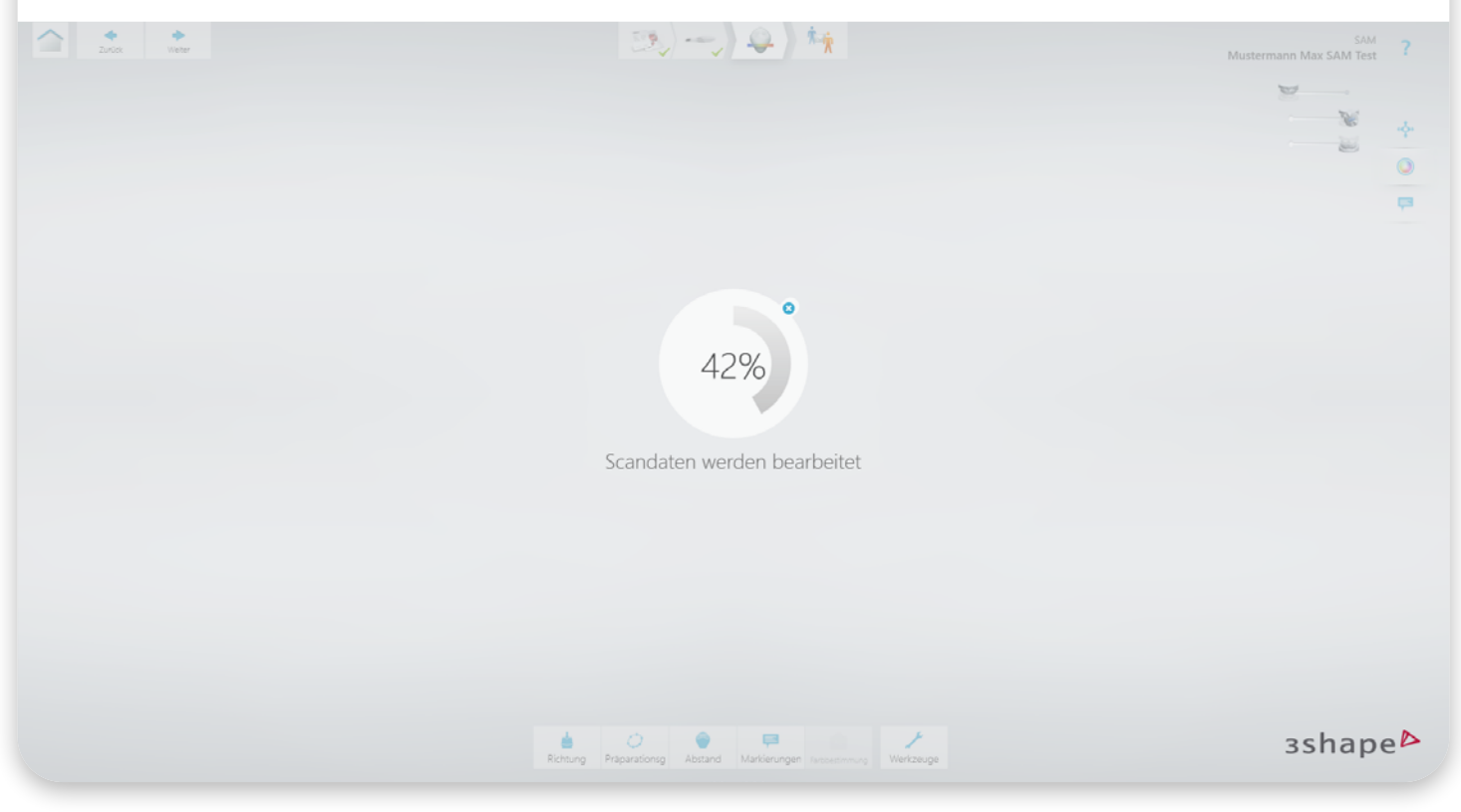

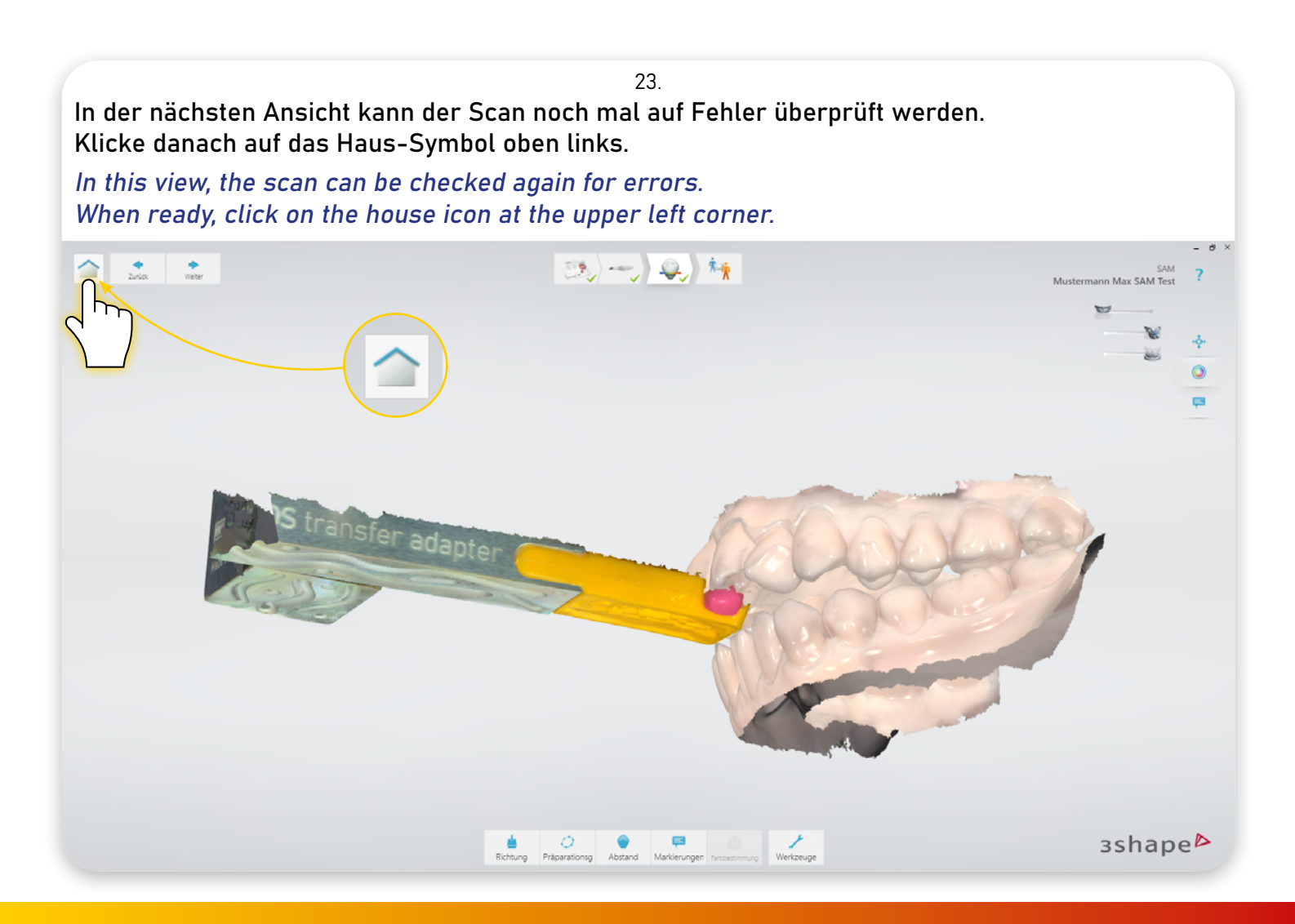

#### 24. Dadurch gelangt man wieder auf das Startfenster. Hier wählst du den Fall und klickst auf die drei Punkte. This will take you back to the starting window where you can select the case and click on the three dots. 9 0 31 Mustermann Max Bibliothek > Krone 13 SAM 2 Aufträge Patie Mehr ÷ 1 Krone 13 Öffnen Mustermann Max Status Auftragsdetails Alle Aufträge Auftrags-Nr: 1772514632\_20220801\_1019\_17 O Nicht gesendet 🕕 Neuer Auftrag Öffnen und dort weitermachen, wo Sie aufgehört haben. Senden an: 3Shape EventLab Mehr Krone 13 Montag, Aug 1, 2022 3D 0 зshape⊳

# 25. Im Menü wählst du dann "Exportieren" > "Scans". The software optimizes the scans after completion.

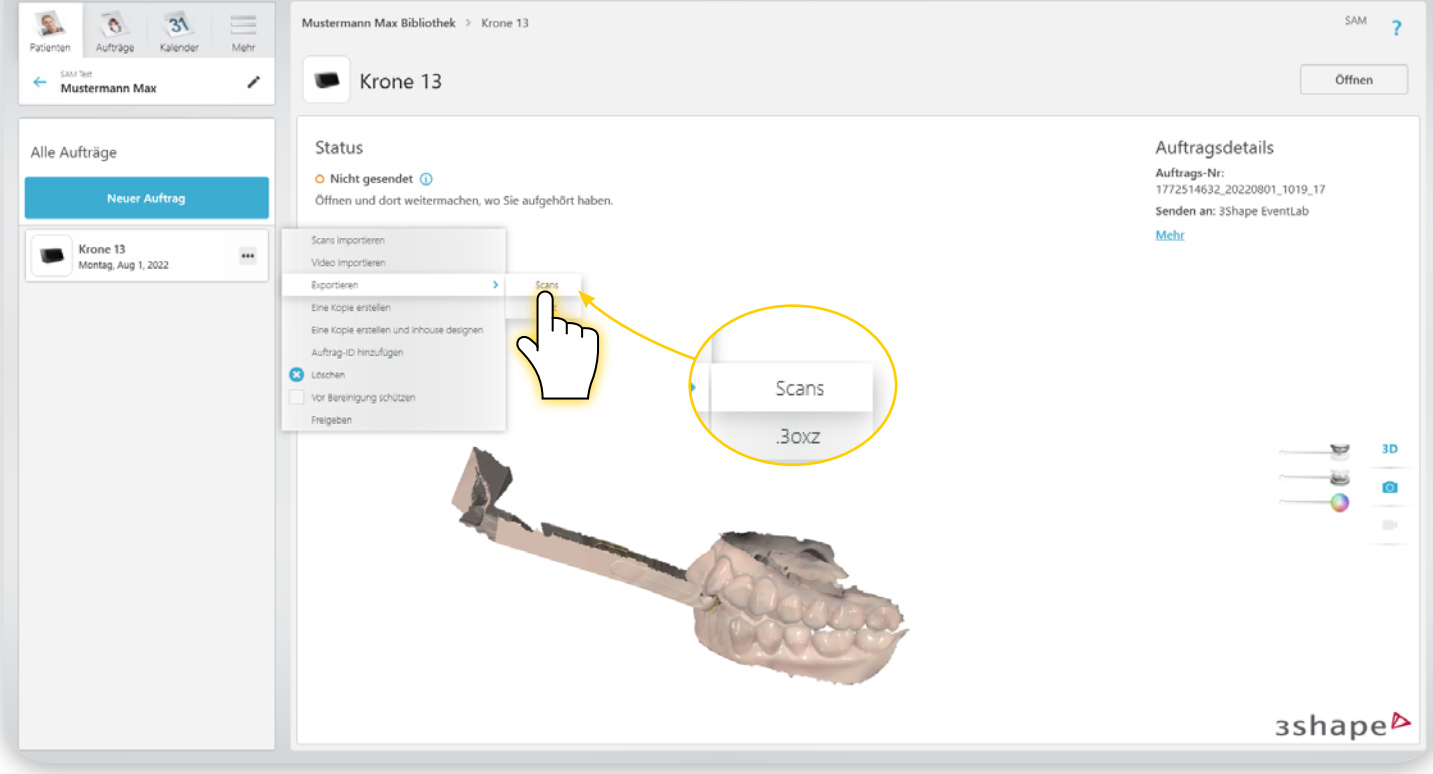

#### 26.

Speicher die Dateien unter dem gewünschten Namen. Dabei ist es wichtig, dass die Dateien in \*.ply oder \*.stl Formaten gespeichert werden, das wählt man im Speicherfester unter Dateityp aus.

Save the files under the desired name. It is important that the files are saved in \*.ply or \*.stl formats, which you select in the save window under file type.

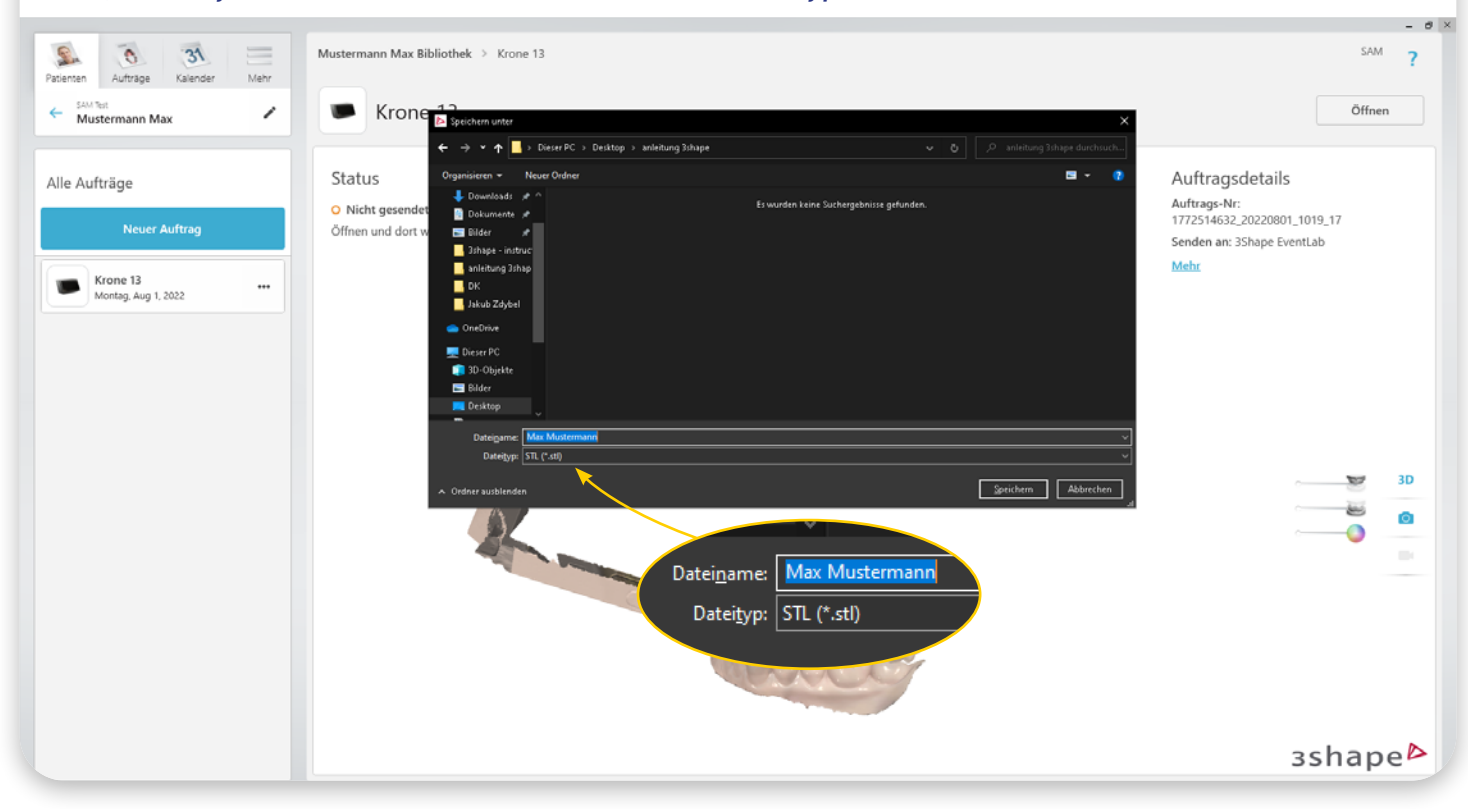

# ! Wichtiger Hinweis zur Verarbeitung von Scans in AxioSnapMount !

Durch eventuelle Artefakte oder Fehler im Scan kann der Generierungsprozess einen Fehler aufweisen. Zur Vorbeugung ist es wichtig, dass der Scan des Oberkiefers sowie Unterkiefers daher von Fehlern befreit wird ( putzen der Scans in der Scansoftware / CAD-Software ).

Anfällig sind Löcher im Scan oder überlagernde Oberflächen.

### ! Important note on processing scans in AxioSnapMount !

Due to possible artifacts or errors in the scan, the generation process may show an error. To prevent this, it is important that the scan of the maxilla as well as the mandible is therefore freed from errors ( cleaning the scans in the scan software / CAD software ).

Holes in the scan or superimposed surfaces are susceptible.

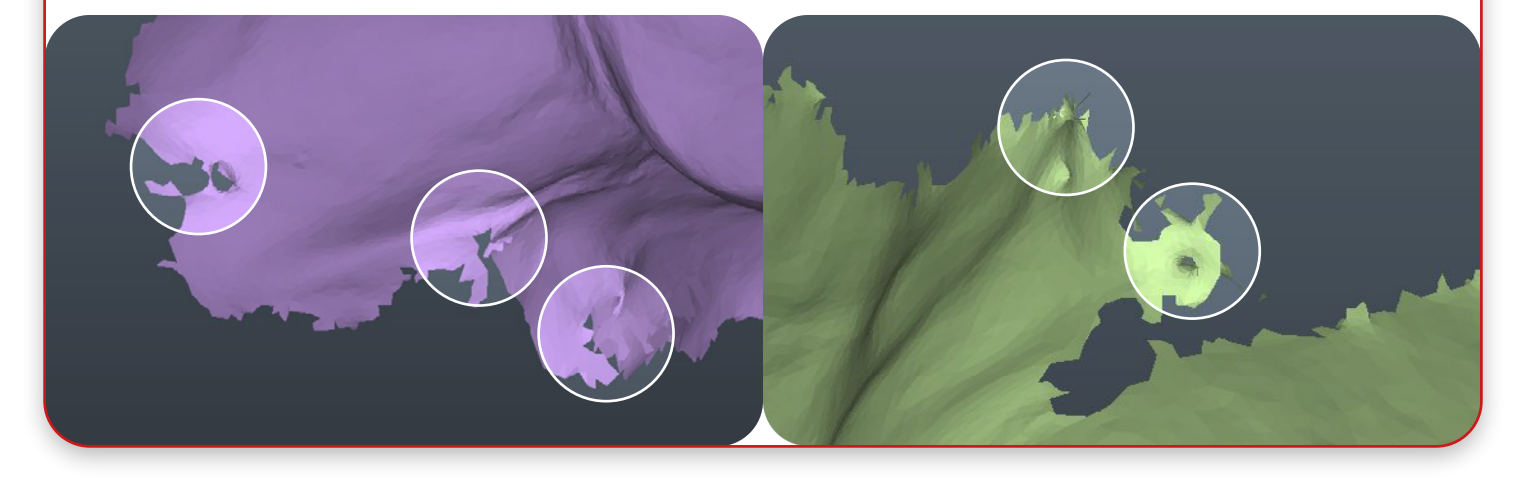

# Kundenservice Customer service

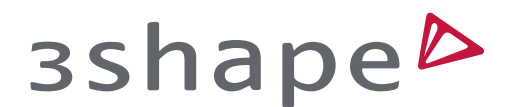

Bei Fragen zum Scanner oder zur 3Shape Software, kontaktieren Sie bitte den:

3Shape Kundenservice:

https://help.3shape.com/de-DE/contact-us/

3Shape Help Center:

https://help.3shape.com/de-DE/

If you have any questions about the scanner or the 3Shape software, please contact:

3Shape Customer Service:

https://help.3shape.com/en-US/contact-us/

3Shape Help Center:

https://help.3shape.com/en-US/

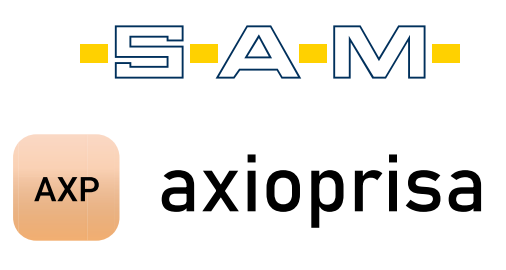

Bei Fragen zu axioprisa Hardware oder Software kontaktieren Sie die SAM Präzisionstechnik:

Für allgemeine Fragen zum Produkt:

Info@smart-dental.de

Bei technischen Problemen:

it-support@sam-dental.de

For questions about Axioprisa hardware or software contact us at SAM Präzisionstechnik:

For general questions about the product:

it-support@sam-dental.de

In case of technical problems:

it-support@sam-dental.de

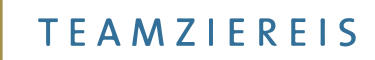

Support in der DACH-Region zum Scanner oder zu der 3Shape Software, kontaktieren Sie bitte den:

https://teamziereis.de/support

<u>info@teamziereis.de</u>

07082 792670